# ShareScope Training Zone

Your guide to getting the best out of ShareScope

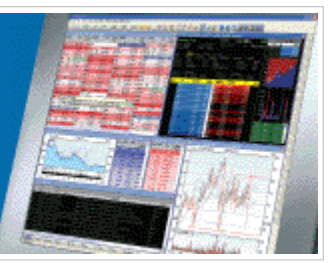

## Tutorial 2 - Sectors

This week, our tutorial covers **sectors** and the various ways you can use sector data to measure the performance of your investments and find new opportunities.

Sector Indices Displaying a sector's constituent shares Comparing a share's performance to its sector - on a graph Comparing a share's performance to its sector - in a list Identifying out-performing sectors

### **Sector Indices**

ShareScope lists three main sets of UK sector indices - the **FTSE All-Share Sector Indices** the FTSE 350 SuperSector Indices and the **FTSE 350 Sector Indices**.

The FTSE 350 Supersector and FTSE 350 Sector Indices are calculated in real-time and are derived from the companies in the FTSE 100 and FTSE 250. Intraday data for these indices is available in Plus and Pro and the daily OHLC data is available in the 6pm update for all versions of ShareScope.

The FTSE All-Share Sector Indices are derived from the shares in the FTSE 100, FTSE 250 and FTSE Small Cap (i.e. the FTSE All-Share). These indices are only calculated at the end of the day, after market close. Only a closing price is available and it is included in the 12pm update the next trading day.

All of these sector indices can be found in the **Indices** fixed list. There is also a fixed list available for the FTSE 350 Sector Indices. To view Indices, go to the menu and select **Indices** (in ShareScope Gold) or go to **Change List** and then select **Indices** (in Plus/Pro).

ShareScope also lists the IMA Sector Indices for Unit Trusts and these too can be found in the Indices list.

Displaying a sector's constituent shares

You can apply a sector filter in the List, Portfolio and Data Mining screens.

Right-click in the List screen to display the context menu. Hover the cursor over the **Select sector** option and a sub-menu will be revealed. Click on the **Choose the sector** option and the dialog below will be displayed:

| Choose sector to display                                                                                                    | ? 🗙                  |
|----------------------------------------------------------------------------------------------------|----------------------|
| <ul> <li>Display only one sector</li> <li>Financial / Non-Financial</li> <li>Industries</li> <li>Supersectors</li> <li>Sectors</li> <li>Subsectors</li> <li>IMA Sector (Unit Trusts)</li> <li>AIC Sector (Investment Trusts)</li> </ul> | OK<br>Cancel<br>Help |
| Choose the sector                                                                                                    |                      |
| Aerospace & Defense                                                                                                    | *                    |

Use the options to filter the list as required. For example, to display only companies in the Mining sector, make sure the **Sectors** radio button is selected and then select **Mining** from the drop-down list underneath. Click on OK to apply.

| Name                    | Туре | Index        | Sector | Subsector           |
|-------------------------|------|--------------|--------|---------------------|
| Anglo American PLC      | Ord  | FTSE 100     | Mining | General Mining      |
| Antofagasta PLC         | Ord  | FTSE 100     | Mining | General Mining      |
| Aquarius Platinum Ltd   | Ord  | FTSE Mid 250 | Mining | Platinum & Preciou: |
| BHP Billiton PLC        | Ord  | FTSE 100     | Mining | General Mining      |
| Eurasian Natural Resour | Ord  | FTSE 100     | Mining | General Mining      |
| Fresnillo PLC           | Ord  | FTSE 100     | Mining | Platinum & Preciou: |
| Gem Diamonds Ltd        | Ord  | FTSE Mid 250 | Mining | Diamonds & Gemst    |
| Hochschild Mining PLC   | Ord  | FTSE Mid 250 | Mining | General Mining      |
| Kazakhmys PLC           | Ord  | FTSE 100     | Mining | General Mining      |
| Lonmin PLC              | Ord  | FTSE 100     | Mining | Platinum & Preciou: |
| Petropavlovsk PLC       | Ord  | FTSE Mid 250 | Mining | Gold Mining         |
| Randgold Resources Ltc  | Ord  | FTSE 100     | Mining | Gold Mining         |
| Rio Tinto PLC           | Ord  | FTSE 100     | Mining | General Mining      |
| Vedanta Resources PLC   | Ord  | FTSE 100     | Mining | General Mining      |
| Xstrata PLC             | Ord  | FTSE 100     | Mining | General Mining      |

The list will be filtered immediately as shown in the example below.

By applying the sector filter to the **FTSE 350** fixed list, you will see the constituents of the FTSE 350 Sector Mining Index. If you apply the filter to the **FTSE All-Share** fixed list, you will see the constituents of the FTSE All-Share Sector Mining Index.

**Note:** When selected, a sector filter will be applied to all lists (including portfolios and data mining filters) until deactivated.

To remove the filter and return to the full list, right-click in the List to display the context menu. You will notice that there is a tick next to the **Select sector** option. Clicking on the option in the sub-menu will remove the tick and deactivate the filter.

As a shortcut to the **Select sector** dialog, you can add a button to one of your toolbars. Right-click in the desired toolbar and select **Customise Toolbars** from the context menu. Click on the **View** tab and scroll down to find the **Display just one sector** button. To access the **Choose sector to display** dialog hold down **Shift** when left clicking on the button on the toolbar.

#### Comparing a share's performance to its sector

Most investors will want to measure their investments against a benchmark such as the sector index

or the market as a whole. There are a number of ways to do this in ShareScope.

Look at the chart below for Rolls-Royce Group PLC: we have added its sector (Aerospace & Defence) in blue. The scale is calibrated for Rolls-Royce's share price. The sector has been re-based to provide a direct comparison. In this example, we can see that Rolls-Royce largely under-performed its sector through the first quarter of 2009 and then followed the index closely for a few months, but has out-performed since early June.

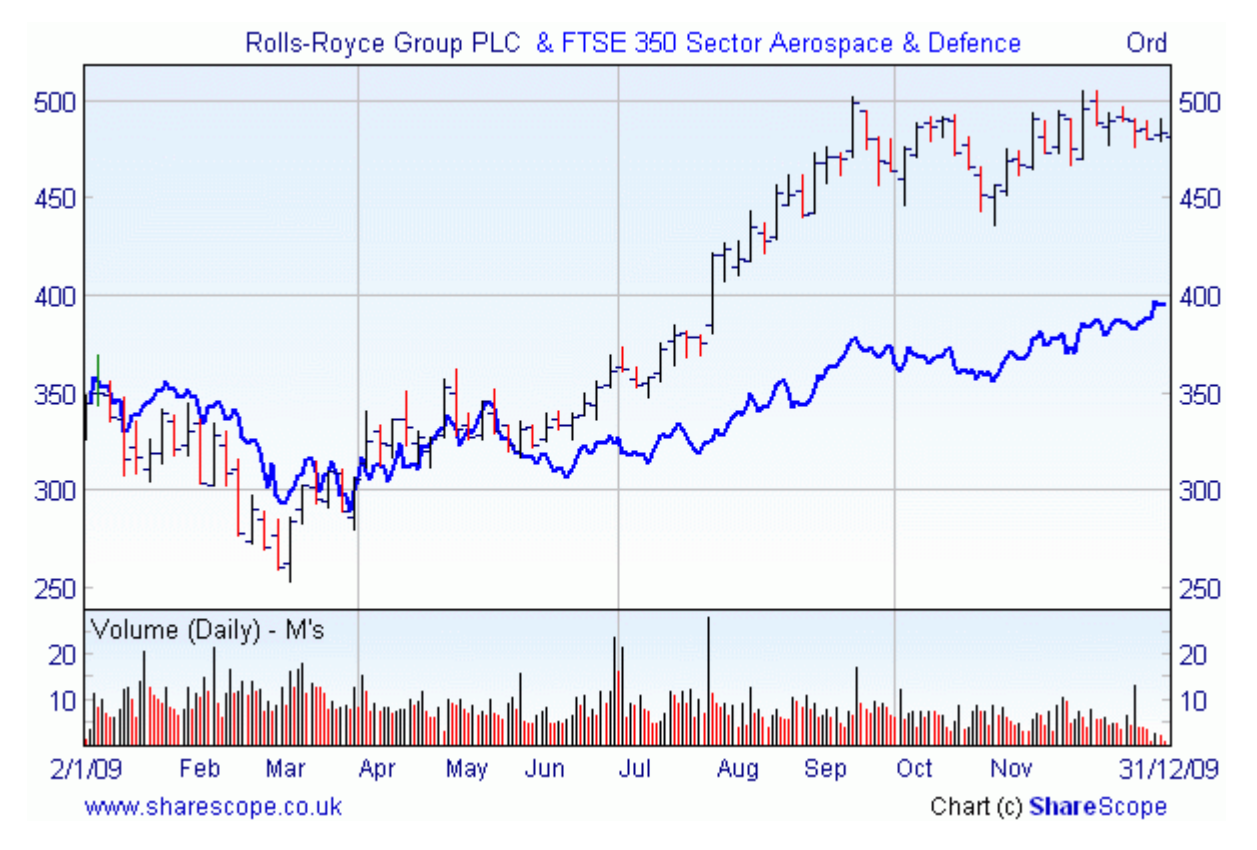

To add the sector index, simply right-click in the Graph screen and select **Additional Graphs**. In the dialog, click the **Add** button and select **Add share's sector index** from the drop-down menu. This feature always adds the FTSE 350 sector index. To remove it, simply select the option again.

| Add, Remove or Edit Additional Graphs | ? 🛛                                                                                                    |  |  |  |  |
|---------------------------------------|----------------------------------------------------------------------------------------------------|--|--|--|--|
| Current additional graphs             | Add 🔻                                                                                                    |  |  |  |  |
| Share's Sector Index                  | Add a share or index<br>Add NAV (investment trusts)<br>Add a portfolio<br>Add FTSE 100<br>Price relative to |  |  |  |  |
| Auto preview Help Cancel              | Price relative to sector index<br>Price relative to NAV<br>Price relative to FTSE 100                       |  |  |  |  |

**Note:** On the drop-down menu you will also find options to **Add a Share or Index**, **Add NAV**, **Add a Portfolio** and **Add FTSE 100**. Use these options to compare a share to another share or other benchmarks.

An alternative way of measuring performance against a sector is to use the **Price Relative to sector index** options also in the **Additional Graphs** dialog. This will display the relative out- or under-performance of the share against its sector index. This is expressed as a percentage and measured from the first date displayed on the chart. To do this, select the **Price relative to sector index** option from the drop-down menu when clicking on **Add**.

You can see this on the chart below:

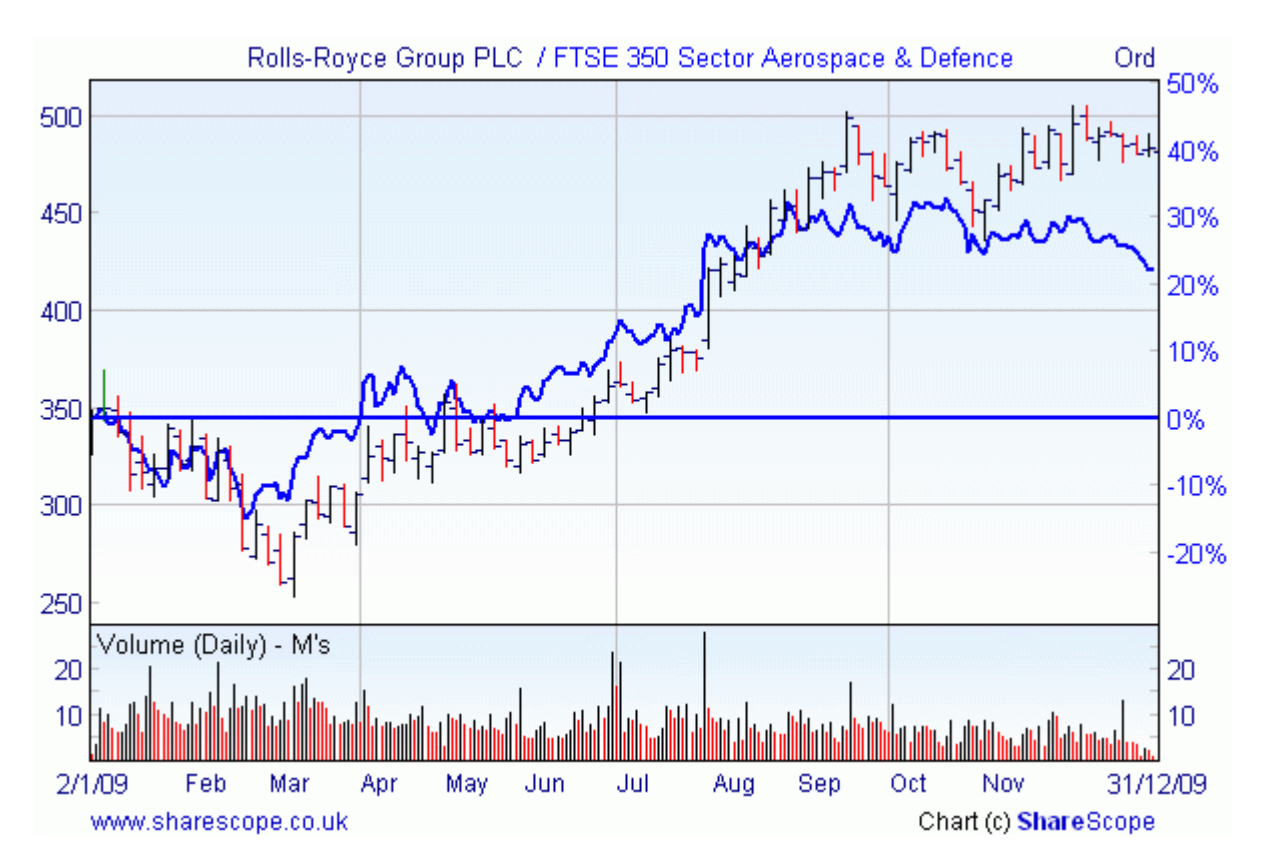

Here, the actual Rolls-Royce price bars can be ignored. The blue price line represents the relative performance of Rolls-Royce against the Aerospace & Defence FTSE 350 sector index (the horizontal blue line). We have limited the date range on this chart to start from the first trading day of 2009 so the graph tells us that, at the time of writing, if you bought Rolls-Royce on the 2nd January, your investment would have out-performed its sector index by around 23% so far.

Note: On the drop-down menu, there are also options for **Price relative to FTSE 100** and **Price relative to...** which enables you to compare the share against any instrument.

Yet another way to compare the performance of a share you own with its sector or index is to add the benchmark to your portfolio.

Look at the example portfolio below. This is a watchlist of stocks created in January 2009. To help measure performance, the FTSE 100 index has been included in the # portfolio together with a column displaying the price change over 2009.

In an active portfolio, this could be the date on which shares were purchased or the period they were held for. Sorting the list by this price change column will show you how the stocks have performed compared to the benchmark.

| Portfolio: My Portfolio No. in Portf | iolio 13 | Av. price £11.59 |                | 3 -7.06p -0.61% |               | 6 Cap £100,102. |                                                | Av. Cap £7,7        |
|--------------------------------------|----------|------------------|----------------|-----------------|---------------|-----------------|------------------------------------------------|---------------------|
| Name                                 | EPIC     | Close            | Close<br>+/-   | Price<br>%      | Price<br>high | Price<br>Iow    | Price%<br>between<br>2/1/09<br>and<br>31/12/09 | Broker<br>consensus |
| Petrofac Ltd                         | PFC      | £10.09           | 🔺 7р           | 0.70            | £10.63        | £3.49           | <b>4</b> 183.2                                 | Hold                |
| Antofagasta PLC                      | ANTO     | £10.25           | 🔻 -6р          | -0.58           | £10.38        | £4.07           | <b>4</b> 110.4                                 | Weak buy            |
| Standard Chartered PLC               | STAN     | £15.51%          | 💌 -14%         | -0.93           | £16.89¹       | £5.87           | 🔺 81.1                                         | Weak buy            |
| SABMiller PLC                        | SAB      | £17.83           | 🔻 -9p          | -0.50           | £18.52        | £9.21           | 🔺 52.9                                         | Weak sell           |
| Smith & Nephew PLC                   | SN.      | £6.35            | 🔻 -1 5%        | -2.38           | £6.50½        | £4.20           | 🔺 43.1                                         | Hold                |
| London Stock Exchange Group Pl       | LSE      | £6.85            | 🔻 -9½          | -1.37           | £9.41         | £3.70           | <b>4</b> 34.2                                  | Hold                |
| Thomas Cook Group PLC                | TCG      | £2.42            | 🔻 -1⁄2p        | -0.21           | £2.97½        | £1.77           | <b>4</b> 26.1                                  | Hold                |
| I-FTSE 100                           | UKX      | 5,455.3          | <b>▼ -</b> 42. | -0.78           | 5,538.0       | 3,512.0         | 🔺 18.7                                         |                     |
| Hammerson PLC                        | HMSC     | £3.96            | 🔺 ½p           | 0.15            | £4.53         | £2.11           | <b>4</b> 8.8                                   | Hold                |
| British Airways PLC                  | BAY      | £1.921⁄2         | 🔺 ½p           | 0.26            | £2.40         | £1.16           | <b>4</b> 3.7                                   | Buy                 |
| Reed Elsevier PLC                    | REL      | £5.091⁄2         | 🔺 Зр           | 0.59            | £5.48         | £4.20           | 🔻 -2.0                                         | Buy                 |
| Resolution Ltd                       | RSL      | 84¼p             | 🔻 -2р          | -2.43           | £1.12         | 78¼p            | 💌 -17.4                                        | Strong hold         |
| Wolseley PLC                         | WOS      | £14.90           | 🔻 -Зр          | -0.20           | £15.21        | £5.85½          | 🔻 -26.4                                        | Hold                |

To add an index to the portfolio, simply add it as you would a share.

To create the column, right-click in one of the grey column headings and select **Add Price Column** from the context menu. From the sub-menu, select **% Price change since** or **between**. In the dialog that is displayed, select the required date(s) and click on **OK**. To sort by the column, double-click in the column heading. To keep the index highlighted while you sort the list, select it, then hold down the **Shift** button on your keyboard while you double click a column heading.

This can be a great way to measure the performance of a watchlist. For example, if you want to test a new stock-picking strategy using ShareScope's Data Mining, copy the shares identified by the filter into a portfolio and track their progress for 6-12 months.

#### Identifying out-performing sectors

A key strategy used by many private and professional investors is to track the top performing sectors. Here's how you can do it in ShareScope.

Look at the portfolio below: we've added all the FTSE 350 sector indices, the FTSE 350 itself and the FTSE 100. We've also added a column that shows the **% price change** since March 3rd 2009 which is roughly when the markets turned bullish. Sorting by this column we can see that, at the time of writing, 17 sectors have outperformed the benchmarks with all of them having risen over the same period. Industrial Metal, Forestry & Paper and Automobiles & Parts are the top performers.

| Portf | olio: Sector Performance No. in Portfolio 40 Av. pric | e £53.60  | -15.97p -0 | 0.30% Ca        | ip £0   | Av. Cap £0       |
|-------|-------------------------------------------------------|-----------|------------|-----------------|---------|------------------|
| No.   | Name                                                  | Close     | Last price | Close +<br>/-   | Price % | Price%<br>3/3/09 |
| 1     | I - FTSE 350 Sector Industrial Metals                 | 5,001.46  | 15/1/10    | ▼ -2.58         | -0.1    | <b>A</b> 198.29  |
| 2     | I - FTSE 350 Sector Forestry & Paper                  | 3,921.85  | 15/1/10    | 🔺 7.54          | 0.2     | <b>4</b> 196.62  |
| 3     | I - FTSE 350 Sector Automobiles & Parts               | 3,002.08  | 15/1/10    | <b>4</b> 18.71  | 0.6     | <b>4</b> 169.85  |
| 4     | I - FTSE 350 Sector Mining                            | 22,569.7  | 15/1/10    | <b>v</b> -299.4 | -1.3    | <b>4</b> 158.60  |
| 5     | I - FTSE 350 Sector Technology Hardware & Equipm      | 375.88    | 15/1/10    | ▼ -0.47         | -0.1    | <b>4</b> 121.48  |
| 6     | I - FTSE 350 Sector Banks                             | 4,877.24  | 15/1/10    | ▼ -76.44        | -1.5    | <b>4</b> 121.01  |
| 7     | I - FTSE 350 Sector Industrial Engineering            | 4,111.51  | 15/1/10    | ▼ -30.04        | -0.7    | <b>4</b> 101.95  |
| 8     | I - FTSE 350 Sector Life Insurance                    | 3,919.06  | 15/1/10    | 🕶 -43.89        | -1.1    | <b>4</b> 98.32   |
| 9     | I - FTSE 350 Sector Personal Goods                    | 10,529.8  | 15/1/10    | <b>4</b> 30.27  | 0.3     | <b>4</b> 92.74   |
| 10    | I - FTSE 350 Sector Industrial Transportation         | 2,012.16  | 15/1/10    | 🔻 -31.89        | -1.6    | <b>4</b> 81.20   |
| 11    | I - FTSE 350 Sector Financial Services                | 5,101.44  | 15/1/10    | ▼-111.0         | -2.1    | <b>4</b> 74.86   |
| 12    | I - FTSE 350 Sector Chemicals                         | 4,706.99  | 15/1/10    | <b>4</b> 23.06  | 0.5     | <b>4</b> 74.48   |
| 13    | I - FTSE 350 Sector Software & Computer Services      | 605.06    | 15/1/10    | ▼ -0.68         | -0.1    | <b>4</b> 73.43   |
| 14    | I - FTSE 350 Sector Oil Equipment Services & Distribi | 15,800.75 | 15/1/10    | 🔻 -32           | -0.2    | <b>4</b> 73.38   |
| 15    | I - FTSE 350 Sector Real Estate Investment Trusts     | 1,895.49  | 15/1/10    | 🔺 2.31          | 0.1     | A 68.15          |
| 16    | I - FTSE 350 Sector Electronic & Electrical Equipmen  | 1,632.73  | 15/1/10    | 🔺 1.5           | 0.1     | <b>4</b> 64.15   |
| 17    | I - FTSE 350 Sector General Industrials               | 2,287.82  | 15/1/10    | <b>4</b> 23.53  | 1.0     | <b>4</b> 56.93   |
| 18    | I - FTSE 350                                          | 2,851.65  | 15/1/10    | ▼ -20.75        | -0.7    | ▲ 56.22          |
| 19    | I-FTSE 100                                            | 5,455.37  | 15/1/10    | <b>▼</b> -42.83 | -0.8    | <b>4</b> 55.33   |
| 20    | I - FTSE 350 Sector Beverages                         | 8,052.03  | 15/1/10    | ▼ -48.14        | -0.6    | <b>4</b> 55.03   |
| 21    | I - FTSE 350 Sector General Retailers                 | 1,641.07  | 15/1/10    | ▼ -20.99        | -1.3    | <b>4</b> 54.32   |
| 22    | I - FTSE 350 Sector Support Services                  | 3,727.07  | 15/1/10    | ▼ -13.93        | -0.4    | <b>4</b> 53.83   |
| 23    | I - FTSE 350 Sector Food Producers                    | 4,821.28  | 15/1/10    | ▼-33.11         | -0.7    | <b>4</b> 50.34   |
| 24    | I - FTSE 350 Sector Travel & Leisure                  | 4,188.27  | 15/1/10    | ▼ -3.36         | -0.1    | <b>4</b> 49.25   |
| 25    | I - FTSE 350 Sector Equity Investment Instruments     | 5,151.5   | 15/1/10    | ▼ -24.23        | -0.5    | <b>4</b> 48.50   |
| 26    | I - FTSE 350 Sector Fixed Line Telecommunications     | 2,047.11  | 15/1/10    | ▼ -18.72        | -0.9    | <b>4</b> 8.38    |
| 27    | I - FTSE 350 Sector Oil & Gas Producers               | 8,414.17  | 15/1/10    | ▼-23.79         | -0.3    | <b>4</b> 6.00    |
| 28    | I - FTSE 350 Sector Media                             | 3,399.43  | 15/1/10    | <b>4</b> 14.29  | 0.4     | 🔺 41.29          |
| 29    | I - FTSE 350 Sector Health Care Equipment & Service   | 3,515.71  | 15/1/10    | <b>▼</b> -78.8€ | -2.2    | <b>4</b> 39.61   |
| 30    | I - FTSE 350 Sector Aerospace & Defence               | 3,095.01  | 15/1/10    | ▼ -44.08        | -1.4    | 🔺 31.97          |
| 31    | I - FTSE 350 Sector Food & Drug Retailers             | 4,813.36  | 15/1/10    | <b>4</b> 36.17  | 0.8     | <b>4</b> 29.87   |
| 32    | I - FTSE 350 Sector Pharmaceuticals & Biotechnolog    | 8,749.75  | 15/1/10    | 🕶 -155.7        | -1.7    | <b>4</b> 28.84   |
| 33    | I - FTSE 350 Sector Household Goods                   | 6,413.54  | 15/1/10    | ▼ -5.8          | -0.1    | <b>A</b> 27.40   |
| 34    | I - FTSE 350 Sector Tobacco                           | 25,190.9  | 15/1/10    | <b>4</b> 377.0  | 1.5     | <b>4</b> 25.03   |
| 35    | I - FTSE 350 Sector Electricity                       | 6,755.57  | 15/1/10    | <b>A</b> 83.55  | 1.3     | <b>4</b> 19.77   |
| 36    | I - FTSE 350 Sector Mobile Telecommunications         | 3,115.95  | 15/1/10    | ▼-47.12         | -1.5    | <b>4</b> 15.76   |
| 37    | I - FTSE 350 Sector Gas, Water & Multiutilities       | 4,103.81  | 15/1/10    | ▼-23.61         | -0.6    | <b>4</b> 14.62   |
| 38    | I - FTSE 350 Sector Construction & Materials          | 3,566.33  | 15/1/10    | ▼-32.19         | -0.9    | <b>4</b> 11.42   |
| 39    | I - FTSE 350 Sector Nonlife Insurance                 | 1,318.09  | 15/1/10    | ▼ -2.74         | -0.2    | <b>4</b> 5.43    |
| 40    | I - FTSE 350 Sector Real Estate Investment & Service  | 1,636.02  | 15/1/10    | <b>A</b> 11.71  | 0.7     |                  |

By adding the **Price relative to FTSE 100** to the graph screen, you can see by exactly how much each sector has outperformed the main index. Alternatively, use the Price relative to option and select the **FTSE 350**.

Looking at the graphs below of two of the top three sectors, we can see just this. We've also added the MACD indicator to give an indication of how much strength might be left in the trend.

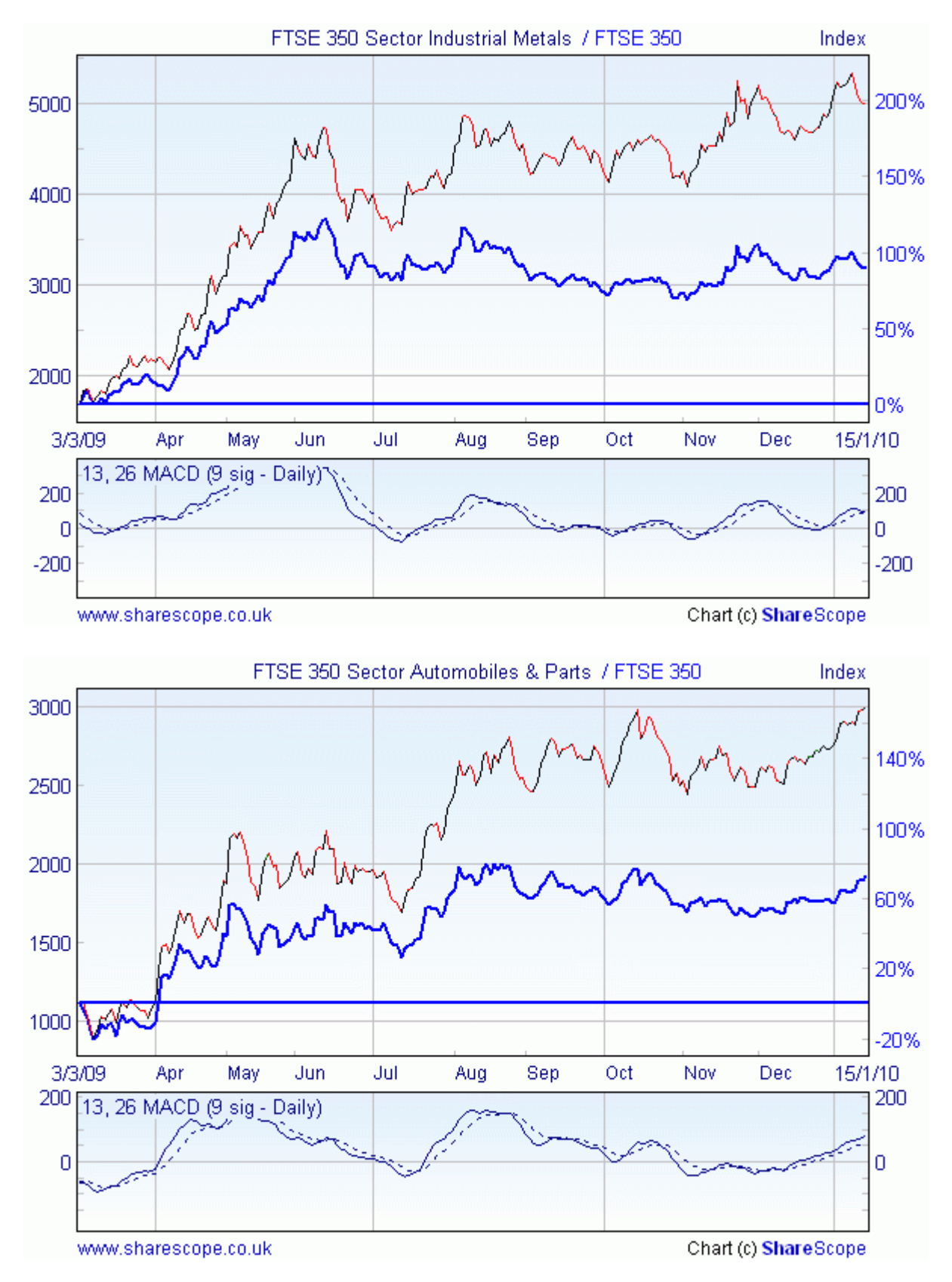

Here, the Industrial Metals sector looks as if it may be losing steam as the sector has been making higher highs while the MACD is diverging, whilst the Automobiles & Parts sector is still building a strong uptrend.

Similarly, you could create portfolios of the constituent stocks in particular sectors to find the top performing stocks in the top performing sectors. Bearish customers might prefer to look for the worst performing sectors and stocks for shorting opportunities.

Remember if you have any trouble finding or using any of these features, please don't hesitate to call our Customer Support team on **020 7749 8504**. They will be delighted to help.